My activities Submit a request

Q

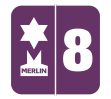

Search

MERLIN SUPPORT > Merlin Back Office > Reports

# **Ticket Sales Report**

The ticket sales report allows you to see how many tickets have sold for particular days or sessions. It also allows you to see specific user information for tickets that have been purchased online.

If you can't see this report, you may need to add it. To do so, view "How to add new menu options"

| <b>b</b> Sales of Tickets Report                                                                                         |                                                                                                    |  |  |  |  |
|----------------------------------------------------------------------------------------------------|----------------------------------------------------------------------------------------------------|--|--|--|--|
| Selection date<br>Fintry date<br>Sale date<br>From date range<br>From date 31/10/2016<br>To date 31/10/2016<br>Sale date | Report Detail<br>Master ticket and session<br>plus variant detail<br>plus customer detail<br>plus variant & customer detail<br>plus customer & variant detail |  |  |  |  |
|                                                                                                    | Walk in/online split                                                                                                    |  |  |  |  |
| Salesperson WWW                                                                                                    |                                                                                                    |  |  |  |  |
| ,                                                                                                    |                                                                                                    |  |  |  |  |
|                                                                                                    | Selling price                                                                                                    |  |  |  |  |
|                                                                                                    | Report Export Cancel                                                                                                    |  |  |  |  |
|                                                                                                    | Ticket Sales Report                                                                                                    |  |  |  |  |

### To see Tickets sold via the entry date of the ticket:

1. Open "Admissions" from the left sidebar and select the "Ticket Sales Report"

section.

2. Select "Entry Date"

Follow

#### **RECENTLY VIEWED ARTICLES**

Booking-In Stock Using Stock Take Creating different Pack Sizes and Booking-In Removing Stock Items Till Reconciliation 3. Select a date range to look at tickets sold (This is the date the ticket is valid

for, not when sold)

4. Select the "*earliest sale date*". Usually this will be when the tickets were first published.

(This is to run the reports faster so Merlin doesn't look from the beginning of time.)

5. Type in "WWW" in "Salesperson" to show Online Sales only. Leave Blank to see

all sales including EPOS.

6. Report Detail. Select the option that shows you the level of detail you'd like to see.

7. Select "Walk in/online split" to see online and EPOS ticket sales.

(Remember to see this, leave "Salesperson" blank)

8. Click "Report"

9. Select "Preview" to see the report.

|                     | Terminal number: All<br>Locations: All<br>Walk in and online split:<br>Suppress Sub Sub Totals: | -alse<br>False       |          |              |
|---------------------|-------------------------------------------------------------------------------------------------|----------------------|----------|--------------|
| Master Product Code | Master Product Description                                                                      |                      | Quantity | Sales Inc VA |
| E000002             | Laser Quest1                                                                                    |                      |          |              |
| 02/12/2016, 14:0    | 00:00                                                                                           |                      |          |              |
| Lodhia, Nee         | neelam@merlinsoft.co.u                                                                          | k                    |          |              |
| 1000006 - Adult     |                                                                                                 | -                    | 11       | £0.00        |
|                     |                                                                                                 | Lodhia, Nee          | 11       | 0.00         |
|                     |                                                                                                 | 02/12/2016, 14:00:00 | 11       | 0.00         |
| 08/12/2016, 14:0    | 00:00                                                                                           |                      |          |              |
| Lodhia, Nee         | neelam@merlinsoft.co.u                                                                          | k                    |          |              |
| T000006 - Adult     |                                                                                                 |                      | 5        | £0.00        |
|                     |                                                                                                 | Lodhia, Nee          | 5        | 0.00         |
|                     |                                                                                                 | 08/12/2016, 14:00:00 | 5        | 0.00         |
|                     |                                                                                                 | E000002              | 16       | £0.00        |
|                     |                                                                                                 | Grand Total          | 16       | £0.0(        |

#### To see Tickets sold via Sale date:

1. Open "Admissions" from the left sidebar and select the "Ticket Sales Report" section.

2. Select "Sale Date"

3. Select a date range to look at tickets sold based on sale date.

4. Type in "WWW" for "Salesperson" to show Online Sales only. Leave Blank to

see all sales including EPOS.

5. Report Detail. Select the option that shows you the level of detail you'd like to see.

6. Select "Walk in/online split" to see online and EPOS ticket sales.

(Remember to see this, leave "Salesperson" blank)

- 7. Click "Report"
- 8. Select "**Preview**" to see the report.

## **Exporting Information:**

1. After you have specified the requirements for the report, click on 'Export' at the

bottom of the window.

| Sales of Tickets Report                                                                                                    |                                                                                                    |
|----------------------------------------------------------------------------------------------------|----------------------------------------------------------------------------------------------------|
| Selection date<br>C Entry date<br>Sale date<br>From date 01/05/2017<br>To date 29/06/2017<br>C C C C C C C C C C C C C C C C C C C | Report Detail<br>Master ticket and session<br>plus variant detail<br>plus customer detail<br>plus variant & customer detail<br>plus customer & variant detail |
| Earliest sale 01/05/2017 💌                                                                                                    | Valk in/online split                                                                                                    |
| Salesperson                                                                                                    |                                                                                                    |
| ☐ Terminal Number 1 🚖                                                                                                    |                                                                                                    |
| Location           Image: All LOCATIONS           Image: NEE-Neelam Enterprises                                                    | Selling price<br>Inc VAT C Exc VAT<br>Report Cancel                                                                                                    |
|                                                                                                    | Ticket Sales Repor                                                                                                    |

2. A window will open, Click on Excel Spreadsheet and then 'Next'.

| Sales of Tickets Rep                                                                                                    | ort Export                                                                                                    | ×                                                                                                    |
|----------------------------------------------------------------------------------------------------|----------------------------------------------------------------------------------------------------|----------------------------------------------------------------------------------------------------|
| File Format<br>This wizard allo<br>export format w                                                                                                    | ws you to specify details of how to expor<br>ould you like?                                                                                                    | t your data. Which                                                                                                    |
| <ul> <li>Image: Image: Ima</li></ul> | Table type<br>Paradox file (*.db)<br>DBase file (*.dbf)<br>Text file (*.txt)<br>HTML file (*.htm)<br>Excel spreadsheet (*.xls)<br>Excel file (*.xls)<br>Word file (*.doc)<br>SYLK (Symbolic Link) (*.slk)<br>DIF (Data Interchange Format) (*.d<br>Lotus 1-2-3 file (*.wk1) | <ul> <li>QuattroPro file (*.wq1)</li> <li>SQL script file (*.sql)</li> <li>XML file (*.xml)</li> <li>MS Access database (*.mdb)</li> <li>MS Windows clipboard</li> <li>Rich Text format (*.rtf)</li> <li>SPSS format (*.sav)</li> <li>Adobe Acrobat Document (*.pdf)</li> <li>LDAP DataInterchangeFormat (*.ldif)</li> <li>AD0 connection</li> </ul> |
| Specifications                                                                                                    | << < <u>B</u> ack                                                                                                    | Next > >> Cancel                                                                                                    |

3. Make sure the 'Include Column Title' box is checked. Click 'Next'.

Ticket Sales Report – MERLIN SUPPORT

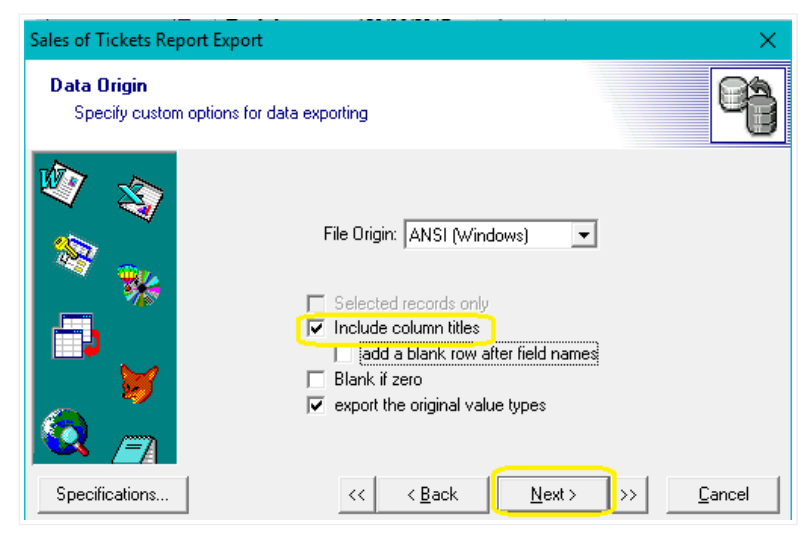

4. For the next 4 pages (Data Formats, Columns, Header & Footer and Layout), click 'Next' until you get to the 'File Name' page. Here, you will need to save the file in a place where you are able to retrieve it. Click on the Ellipsis (...) and save it somewhere memorable. Then Click on 'Execute'.

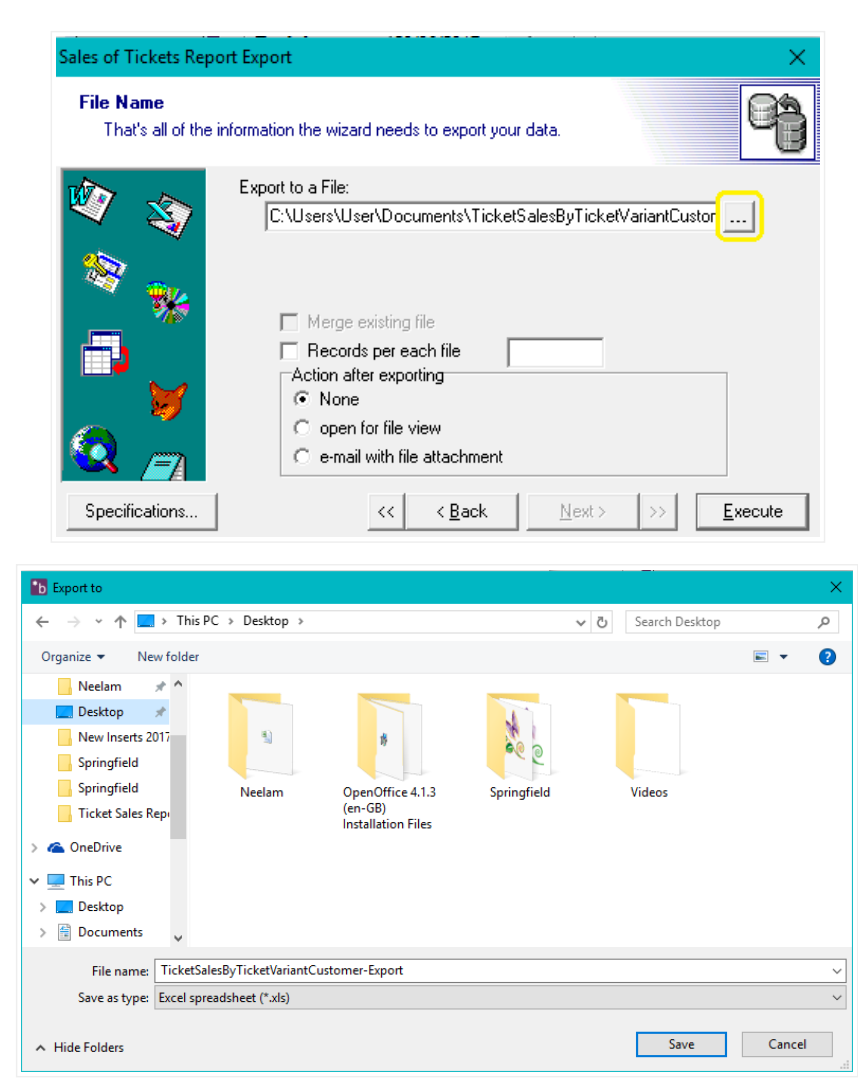

Ticket Sales Report – MERLIN SUPPORT

| Sales of Tickets Rep           | ort Export X                                                                  |
|--------------------------------|-------------------------------------------------------------------------------|
| File Name<br>That's all of the | information the wizard needs to export your data.                             |
| <b>N</b>                       | Export to a File:<br>C:\Users\User\Desktop\TicketSalesByTicketVariantCustomer |
| **                             | Merge existing file Records per each file Action after exporting              |
| Specifications                 | C open for file view C e-mail with file attachment                            |

5. Retrieve the file in your documents (or wherever you saved it) and open it. This is

what the spreadsheet will look like. This can then be imported again elsewhere or the

customer information can be used, i.e. Emails etc.

|    | A                 | B           | C           | D                    | E       | F                  | G                 | н                               | 1                | J            | K                  | L                       | M        |
|----|-------------------|-------------|-------------|----------------------|---------|--------------------|-------------------|---------------------------------|------------------|--------------|--------------------|-------------------------|----------|
| 1  | MasterProductCode | SessionDate | SessionTime | SessionString        | Source  | VariantProductCode | MasterDescription | VariantString                   | CustomerLocation | CustomerCode | CustomerNameString | CustomerEmail           | Quantity |
| 2  | ADM-MEM           | 00/01/1900  | 00:00       | 30/12/1899           | Walk in | ADM-MEMADULT       | Membership        | ADM-MEMADULT - Adult Membership |                  |              | Cash Sale,         |                         | 2.00     |
| 3  | ADOPTION          | 00/01/1900  | 00:00       | 30/12/1899           | Walk in | ADOPTIONTIGER      | Adopt an Animal   | ADOPTIONTIGER - Adopt a Tiger   |                  |              | Cash Sale,         |                         | 1.00     |
| 4  | GENE000001        | 10/06/2017  | 09:00       | 10/06/2017, 09:00:00 | Online  | GENT000001         | General           | GENT000001 - Adult              |                  |              | Todd, Lee          | lee@merlinsoft.co.uk    | 2.00     |
| 5  | GENE000001        | 10/06/2017  | 09:00       | 10/06/2017, 09:00:00 | Online  | GENT000003         | General           | GENT000003 - Child              |                  |              | Lodhia, Nee        | neelam@merlinsoft.co.uk | 3.00     |
| 6  | GENE000001        | 10/06/2017  | 11:00       | 10/06/2017, 11:00:00 | Online  | GENT000001         | General           | GENT000001 - Adult              |                  |              | Lodhia, Nee        | neelam@merlinsoft.co.uk | 2.00     |
| 7  | GENE000001        | 10/06/2017  | 11:00       | 10/06/2017, 11:00:00 | Online  | GENT000001         | General           | GENT000001 - Adult              |                  |              | Todd, Lee          | lee@merlinsoft.co.uk    | 2.00     |
| 8  | GENE000001        | 10/06/2017  | 11:00       | 10/06/2017, 11:00:00 | Online  | GENT000003         | General           | GENT000003 - Child              |                  |              | Todd, Lee          | lee@merlinsoft.co.uk    | 1.00     |
| 9  | GENE000001        | 14/06/2017  | 09:00       | 14/06/2017, 09:00:00 | Online  | GENT000002         | General           | GENT000002 - Student            |                  |              | Lodhia, Nee        | neelam@merlinsoft.co.uk | 1.00     |
| 10 | GENE000002        | 12/05/2017  | 09:00       | 12/05/2017, 09:00:00 | Walk in | GENT000004         | Gift Aid Entry x  | GENT000004 - Adult              |                  |              | Cash Sale,         | -                       | 1.00     |
| 11 |                   |             |             |                      |         |                    |                   |                                 |                  |              |                    |                         |          |
| 12 |                   | 1           |             |                      |         |                    |                   |                                 |                  |              |                    |                         |          |

Was this article helpful? 👔 🏓 0 out of 0 found this helpful

Have more questions? Submit a request

0 Comments

Article is closed for comments.

Powered by Zendesk